## Programa Estadual de Alimentação Escolar

Manual de Instruções Agricultura Familiar

Chamada Pública de Credenciamento para Fornecedores da Agricultura Familiar para Atendimento ao Programa Nacional de Alimentação Escolar - PNAE

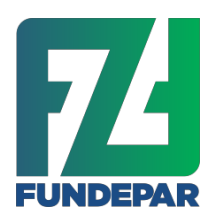

Instituto Paranaense de Desenvolvimento Educacional

#### Prezados Associados e Cooperados

O objetivo deste Manual de Instruções é orientar sobre o Elaboração do **Pré-projeto de venda** no Sistema Eletrônico Merenda para futuros fornecedores da Agricultura Familiar para atendimento ao Programa Nacional de Alimentação Escolar – PNAE.

A gestão do PNAE, desde 2010, utiliza um sistema eletrônico para que as cooperativas e associações da agricultura familiar registrem suas propostas de venda para o Programa Estadual de Alimentação Escolar, o qual efetuará o cálculo de quantidades e valores a serem fornecidos ao longo do contrato.

O sistema é aprimorado a cada ano, visando garantir a segurança nas informações e consequentemente na classificação das propostas, bem como conferir agilidade e transparência neste complexo sistema de seleção.

Neste processo, cerca de 1 milhão de escolares da rede pública estadual são beneficiados com a qualidade e diversificação de sua oferta. Participe desta construção!

Curitiba, 26 de outubro de 2018.

Naziel de Oliveira Coordenador de Planejamento da Alimentação Escolar Decreto nº 8255/2017

Noemi Beatriz Grünhagen Gerente do Departamento de Nutrição e Alimentação Decreto nº 363/2017

## Instruções para preenchimento do pré-projeto de venda Chamada Pública nº 001/2018 - FUNDEPAR

#### **ACESSO AO SISTEMA**

O acesso ao sistema eletrônico para cadastramento das propostas deverá ser realizado no endereço <u>http://www.comunidade.diaadia.pr.gov.br/</u>, na figura "Agricultura Familiar".

## ELABORAR O PRÉ-PROJETO DE VENDA

Para elaborar o Pré-Projeto de venda, clicar em "PRÉ-PROJETO" na parte superior da tela dos dados cadastrais.

|                    | Programa Estadual de Alimentação Escolar<br>Agricultura Familiar                                                                                              | Ĭ         |
|--------------------|----------------------------------------------------------------------------------------------------|-----------|
|                    |                                                                                                    |           |
| NPJ:               | 55.387.586/0001-80                                                                                                    |           |
| azão Social:       | COOPERTESTE 1                                                                                                    |           |
| Chamada            | Dáblian                                                                                                    |           |
| Chamada            | Publica                                                                                                    |           |
| Número<br>001/2019 | Descrição<br>Processo de seleção de cooperativas/associações para fornecimento de alimentos da<br>Aqricultura Familiar para a rede de ensino estadual em 2019 | Seleciona |
|                    | Pré-projeto                                                                                                    |           |
| Projetos           | le Venda                                                                                                    |           |
| Chamada P          | ública Relatório                                                                                                    |           |
| Central 18         | Relatório                                                                                                    |           |
| 001/2018           | Relatório                                                                                                    |           |
| Dados Ca           | dastrais                                                                                                    |           |
| Sigla:             | COOP1                                                                                                    |           |
| UF:                | PR                                                                                                    |           |
| Município:         | ALMIRANTE TAMANDARE                                                                                                    |           |
| Endereço:          | Travessa Almirante Tamandaré, 1000 Lamenha Grande                                                                                                    |           |
| DAP Jurídic        | a: swo 102030                                                                                                    |           |
| Deserves           |                                                                                                    |           |

Selecione o NRE e o município que serão ofertados os produtos.

Caso pretenda selecionar todos os estabelecimentos, basta escolher no campo "Região", a opção "Selecionar todos os estabelecimentos do Paraná".

Caso deseje escolher todos os municípios de um NRE, deve escolher no campo "Região" a NRE de interesse e no campo Município "Selecionar todos os estabelecimentos do NRE".

No campo "Relatório dos Estabelecimentos/Grupos sem ofertas" a cooperativa/associação poderá visualizar os locais para os quais não houve oferta de nenhum interessado.

Definidos todos os estabelecimentos pretendidos clique em "CONTINUAR" para seguir com o Pré-projeto de venda.

| Programa Estadual de Alimentação Escolar<br>Agricultura Familiar<br>Chamada Pública: 001/2019 |                                    |                              |                                   |                                       |                   |                          |
|-----------------------------------------------------------------------------------------------|------------------------------------|------------------------------|-----------------------------------|---------------------------------------|-------------------|--------------------------|
| 1 - Cadastrar<br>Cooperativa/Associ                                                           | 2 - Selec<br>ação Esco             | cionar                       | 3 - Selecionar<br>Produtos        | 4 - Sel<br>Ofe                        | ecionar<br>rtas   | 5 - Efetivar<br>Intenção |
| <b>CNPJ:</b> 55.38<br><b>Razão Social:</b> COO                                                | 7.586/0001-80<br>PERTESTE 1        |                              |                                   |                                       |                   |                          |
| Seleção dos Es<br>Para consultar a                                                            | tabelecimentos<br>quantidade de es | para 05 qua<br>tabelecimento | is serão oferi<br>s estaduais por | tados produt<br>Região, <u>clique</u> | 05<br><u>aqui</u> |                          |
| NRE(Região):                                                                                  | Selecione a ope                    | ção desejada                 |                                   | ~                                     |                   |                          |
| Para consultar a                                                                              | quantidade de es                   | tabelecimento                | s estaduais por                   | Município, <u>clig</u>                | ue aqui           |                          |
| Município:                                                                                    | Selecione a op                     | ção desejada                 |                                   | ~                                     |                   |                          |
| Dara listar os est                                                                            | abelecimentos fa                   | vor clicar no bo             | otão Selecionar                   |                                       |                   |                          |
| Furd lister os est                                                                            | abereennented ru                   |                              |                                   |                                       |                   |                          |

#### **RESUMO DA DEMANDA SEMANAL**

Após ter feito a seleção de todos os municípios em que se pretende entregar, o sistema irá gerar o "Resumo da Demanda Semanal".

Nesta tela, a cooperativa/associação deverá conferir a demanda de produtos por semana de cada município.

Para consultar a quantidade de cada escola, clique sobre o nome do município e verifique o resumo por escola.

Após a conferência, clique em "CONTINUAR"

|                                                         |                                                                                | Progi                                                                         | rama Estadu<br>Agrico<br>Chamada I                                        | al de Ali<br>ultura Fa<br>Pública:                                  | mentaçã<br>amiliar<br>001/20                                       | o Escola<br>19                                        | r                                                               |                                                  |
|---------------------------------------------------------|--------------------------------------------------------------------------------|-------------------------------------------------------------------------------|---------------------------------------------------------------------------|---------------------------------------------------------------------|--------------------------------------------------------------------|-------------------------------------------------------|-----------------------------------------------------------------|--------------------------------------------------|
| 1 - Ca<br>Cooperativa                                   | dastrar<br>/Associaç                                                           | 2 - Selo<br>ão Esc                                                            | ecionar<br>cola                                                           | 3 - Selev<br>Produ                                                  | cionar                                                             | 4 - 5                                                 | Gelecionar<br>Ofertas                                           | 5 - Efetivar<br>Intenção                         |
| CNPJ:<br>Razão Social                                   | 55.387.<br>: COOPEI                                                            | .586/0001-80<br>RTESTE 1                                                      |                                                                           |                                                                     |                                                                    |                                                       |                                                                 |                                                  |
| sucess                                                  | 0.                                                                             |                                                                               |                                                                           |                                                                     |                                                                    |                                                       |                                                                 |                                                  |
| Resumo                                                  | da Dema<br>01)<br>FRUTAS<br>In<br>natura                                       | anda Semana<br>02)<br>HORTALIÇAS<br>E SEMENTE<br>(Ka)                         | al<br>03) LEGUMES<br>E<br>TUBÉRCULOS<br>(Ka)                              | 05)<br>LEITE<br>(Kg)                                                | 06)<br>LÁCTEOS<br>(Kg)                                             | 08)<br>CARNES<br>E OVOS<br>(Kg)                       | 07)<br>PANIFICADOS<br>(Kg)                                      | 13)<br>FARINHAS<br>(Kg)                          |
| Resumo<br>Município                                     | da Dema<br>01)<br>FRUTAS<br>In<br>natura<br>(Kg)<br>13537                      | 02)<br>HORTALIÇAS<br>E SEMENTE<br>(Kg)<br>3424                                | al<br>03) LEGUMES<br>E<br>TUBÉRCULOS<br>(Kg)<br>8570                      | 05)<br>LEITE<br>(Кg)<br>6413.50                                     | 06)<br>LÁCTEOS<br>(Kg)<br>6768.50                                  | 08)<br>CARNES<br>E OVOS<br>(Kg)<br>1284.75            | 07)<br>PANIFICADOS<br>(Kg)<br>2712.00                           | 13)<br>FARINHAS<br>(Kg)<br>427.50                |
| Resumo<br>Município<br>CURITIBA<br>TOTAL                | da Dema<br>ol)<br>FRUTAS<br>In<br>natura<br>(Kg)<br>13537                      | 02)<br>HORTALIÇAS<br>E SEMENTE<br>(Kg)<br>3424<br>3424                        | al<br>03) LEGUMES<br>E<br>TUBÉRCULOS<br>(Kg)<br>8570<br>8570              | 05)<br>LEITE<br>(Kg)<br>6413.50<br>6413.50                          | 06)<br>LÁCTEOS<br>(К9)<br>6768.50<br>6768.50                       | 08)<br>CARNES<br>E OVOS<br>(Kg)<br>1284.75<br>1284.75 | 07)<br>PANIFICADOS<br>(Kg)<br>2712.00<br>2712.00                | 13)<br>FARINHAS<br>(Kg)<br>427.50<br>427.50      |
| Resumo<br>Município<br>CURITIBA<br>TOTAL                | 0.<br>da Dema<br>01)<br>FRUTAS<br>In<br>natura<br>(Kg)<br>13537<br>13537       | 02)<br>HORTALIÇAS<br>E SEMENTE<br>(Kg)<br>3424<br>3424                        | al<br>03) LEGUMES<br>E<br>TUBÉRCULOS<br>(Kg)<br>8570<br>8570              | 05)<br>LEITE<br>(Kg)<br>6413.50<br>6413.50                          | 06)<br>LÁCTEOS<br>(Kg)<br>6768.50<br>6768.50                       | 08)<br>CARNES<br>E OVOS<br>(Kg)<br>1284.75<br>1284.75 | 07)<br>PANIFICADOS<br>(Kg)<br>2712.00<br>2712.00                | 13)<br>FARINHAS<br>(Kg)<br>427.50<br>427.50<br>≻ |
| Resumo<br>Município<br>CURITIBA<br>TOTAL<br>C S valores | da Dema<br>01)<br>FRUTAS<br>In<br>natura<br>(Kg)<br>13537<br>13537<br>acima re | anda Semana<br>02)<br>HORTALIÇAS<br>E SEMENTE<br>(Kg)<br>3424<br>3424<br>3424 | al<br>03) LEGUMES<br>TUBÉRCULOS<br>(Kg)<br>8570<br>8570<br>8570<br>Voltar | 05)<br>LEITE<br>(Kg)<br>6413.50<br>6413.50<br>Continua<br>xima da o | 06)<br>LÁCTEOS<br>(Kg)<br>6768.50<br>6768.50<br>rr Sair<br>demanda | 08)<br>CARNES<br>E OVOS<br>(Kg)<br>1284.75<br>1284.75 | 07)<br>PANIFICADOS<br>(Kg)<br>2712.00<br>2712.00<br>de produto. | 13)<br>FARINHAS<br>(Kg)<br>427.50<br>427.50      |

#### **SELECIONAR OS PRODUTOS**

Selecione os produtos que deseja ofertar e o modo de produção (convencional e/ou orgânico). Só será possível selecionar os alimentos orgânicos que já foram informados no cadastro dos agricultores orgânicos. Ou seja, se não houver a opção de selecionar a oferta de algum alimento orgânico é porque ele não foi cadastrado por nenhum agricultor anteriormente.

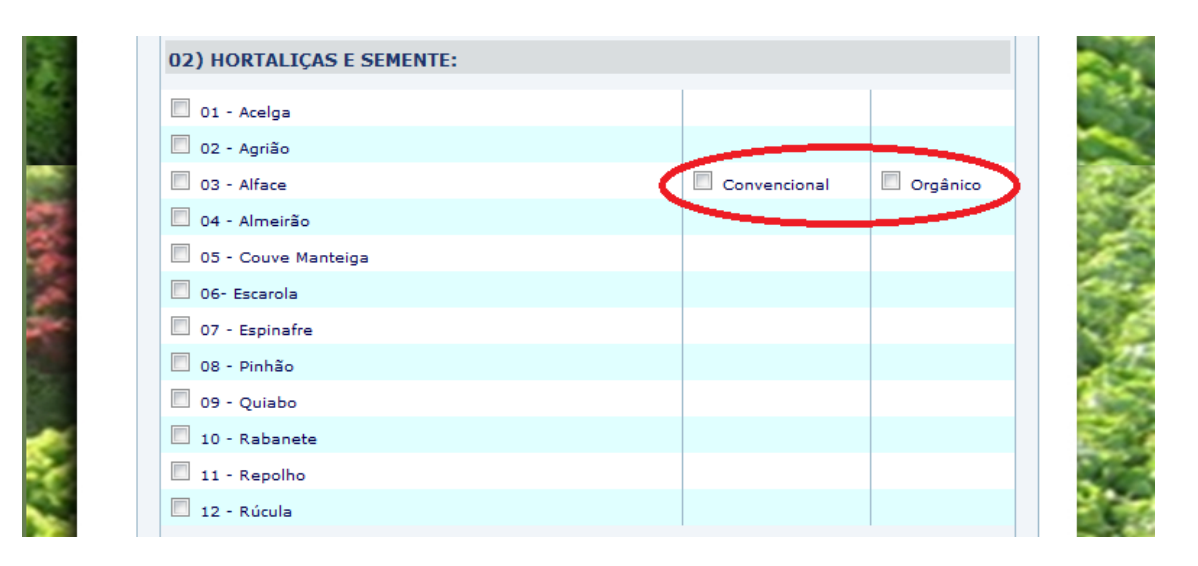

## No final da página clique novamente em "CONTINUAR"

| 03 - Mel                          | gerere           |      |   |
|-----------------------------------|------------------|------|---|
| 11) FEDŐES:                       |                  |      |   |
| 01 - Esilős szere ské kiss 2      |                  |      |   |
| 02 - Feijão Preto até tipo 2      |                  |      |   |
| 12) APP07:                        |                  |      |   |
| 12) ARROZ.                        |                  | 1    |   |
| 12 - Arroz mix                    |                  |      |   |
| ☐ 12 - Arroz parboilizado até tip | 00 2             |      |   |
| 12 - Arroz polido até tipo 2      |                  |      |   |
| 13) FARINHAS:                     |                  |      |   |
| 01 - Farinha mandioca torrad      | a ou biju        |      |   |
| 03 - Farinha de milho             |                  |      |   |
| 🗌 13 - Farinha de trigo comum     |                  |      |   |
| 14)FRUTAS VERMELHAS :             |                  |      |   |
| 01- Ameixa                        |                  |      |   |
| 02 - Amora                        |                  |      |   |
| 03- Framboesa                     |                  |      |   |
| 15) GRÃOS:                        |                  |      |   |
| 01- Milho de pipoca               |                  |      |   |
|                                   | Voltar Continuar | Sair |   |
|                                   |                  |      |   |
|                                   |                  |      | - |

### Selecione a Forma de Cadastrar as ofertas: Geral ou Individual.

| Programa Estadual de Alimentação Escolar<br>Agricultura Familiar<br>Chamada Pública: 001/2018 |                                             |                                                  |                                                   |                                     |
|-----------------------------------------------------------------------------------------------|---------------------------------------------|--------------------------------------------------|---------------------------------------------------|-------------------------------------|
| 1 - Cadastrar<br>Cooperativa/Associação                                                       | 2 - Selecionar<br>Escola                    | 3 - Selecionar<br>Produtos                       | 4 - Selecionar<br>Ofertas                         | 5 - Efetivar<br>Intenção            |
| CNPJ: 81.334.587/<br>Razão Social: COPER TEST                                                 | 0001-77<br>E                                |                                                  |                                                   |                                     |
| Os produtos sele<br>sucesso.                                                                  | ecionados para                              | a o Pré-projeto f                                | foram gravados o                                  | com                                 |
| Seleção da forma de                                                                           | cadastrar as ofe                            | rtas: geral ou indivi                            | idual                                             |                                     |
| Favor selecionar a opção                                                                      | desejada para a of<br>strar a oferta dos pr | erta da sua Cooperativ<br>rodutos selecionados p | va/Associação:<br><b>para todos os estabeleci</b> | mentos                              |
| selecionados.<br>NDIVIDUAL: Dese<br>estabelecimento por es                                    | jo registrar/ajusta<br>tabelecimento para   | r a oferta individualme<br>os municípios maiores | ente, município por muni<br>5.                    | icípio e/ou                         |
|                                                                                               | Voltar Limpa                                | ar Seleção 🔹 Continu                             | ar Sair                                           |                                     |
| INSTITUTO DE DESENVOLVIMENTO<br>EDUCACIONAL DO PARANÁ / FUNDEP/                               | AR                                          | DEPARTAMENTO DE NUTRIÇÃO<br>E ALIMENTAÇÃO        | •                                                 | CELEPAR<br>INFORMÁTICA<br>do PARANÁ |
|                                                                                               |                                             |                                                  |                                                   |                                     |

Na opção "Geral", serão ofertados todos os produtos para todas as escolas escolhidas.

A opção "Individual" permite o ajuste de produtos e escolas, no caso em que cooperativa/associação deseje fornecer apenas alguns grupos de alimentos para um município e outros grupos para os demais municípios da proposta, por exemplo, leite para Jacarezinho e frutas para Andirá.

A opção "Individual" também pode ser utilizada para escolher os estabelecimentos dos seguintes (13) municípios: Campo Largo, Cascavel, Colombo, Curitiba, Foz do Iguaçu, Guarapuava, Guaraqueçaba, Londrina, Maringá, Paranaguá, Ponta Grossa, São José dos Pinhais e Toledo, para os quais é permitido escolher apenas algumas escolas para fornecimento. As escolas indígenas e quilombolas também se enquadram na regra acima, ou seja, se uma cooperativa 100% composta por indígenas ou quilombolas tiver interesse em fornecer apenas para a escola de sua comunidade, é possível fazer um pré-projeto do tipo Individual.

Caso queira substituir a opção "individual" por "geral" e vice-versa, o sistema <u>removerá</u> a opção anterior.

Concluídas as alterações necessárias, clicar em "Continuar".

Não há mais a necessidade da cooperativa/associação assinalar os meses que pretende fornecer, <u>pois a vencedora deverá entregá-los durante</u> <u>todo o ano letivo</u>.

Esta regra facilitará a elaboração do pré-projeto e a classificação das proponentes, porém a cooperativa/associação deve procurar ofertar <u>uma</u> <u>maior variedade de frutas, legumes e hortaliças</u>, prevendo que terá que abastecer a escola durante todos os meses, <u>com pelo menos dois alimentos de cada grupo</u>, de acordo com a sazonalidade.

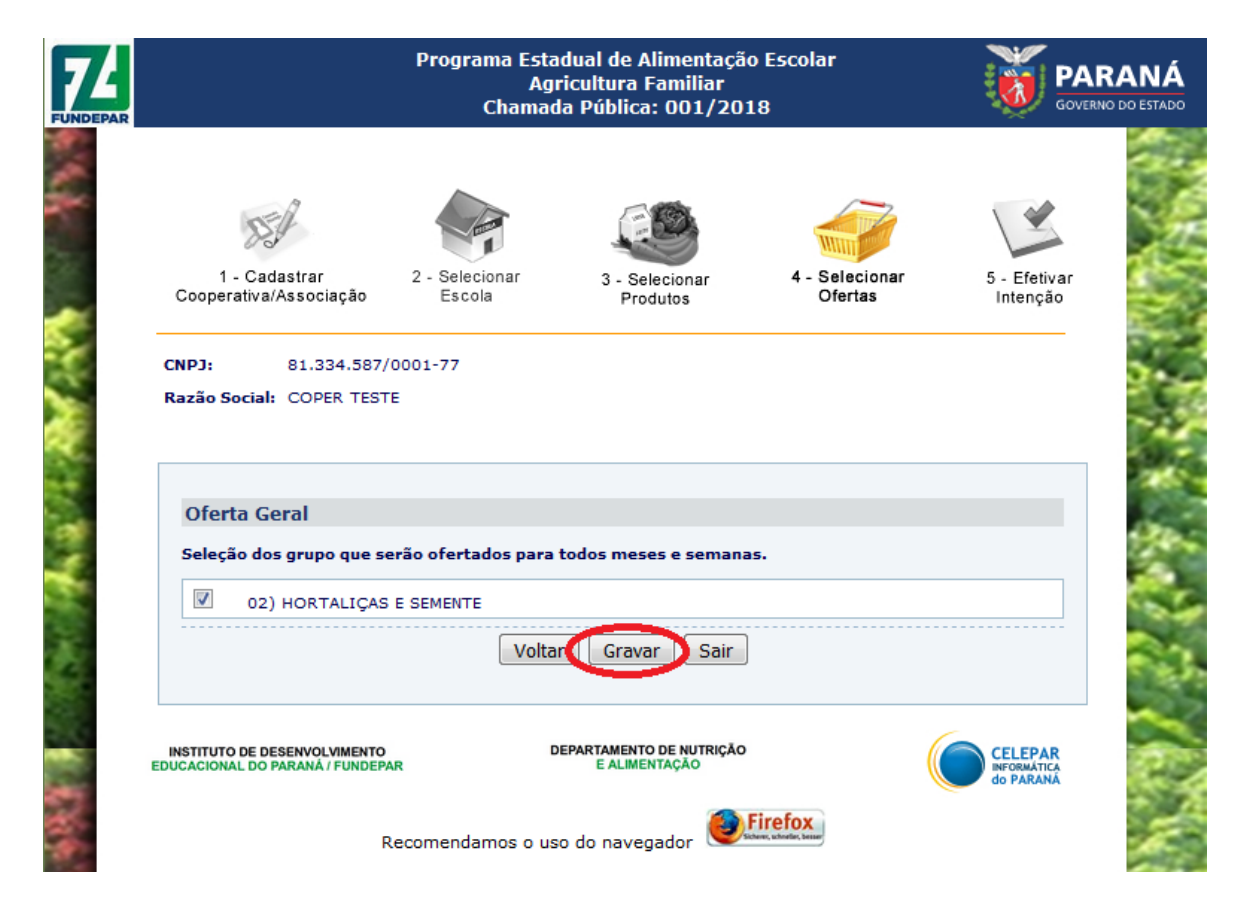

Para concluir o Pré-Projeto de Venda clique em "GRAVAR"

Para verificar os registros efetuados, clicar em **"RASCUNHO DO PRÉ-PROJETO"** antes de efetivá-lo. Este arquivo PDF deverá ser salvo no computador utilizado. <u>Confira as informações</u> registradas.

|                                               | Programa Esta<br>Agi<br>Chamad |                            |                           |                          |
|-----------------------------------------------|--------------------------------|----------------------------|---------------------------|--------------------------|
| 1 - Cadastrar<br>Cooperativa/Associação       | 2 - Selecionar<br>Escola       | 3 - Selecionar<br>Produtos | 4 - Selecionar<br>Ofertas | 5 - Efetivar<br>Intenção |
| CNPJ: 81.334.587/<br>Razão Social: COPER TEST | '0001-77<br>'E                 | 6                          |                           |                          |
| Efetivação do Pré-pr                          | ojeto                          | o foi gravado cor          | n sucesso.                |                          |
| TOTAL DA PROPOSTA (I                          | R\$):<br>Rascunho do Pr        | é-projeto Efetivar F       | 1.359<br>Pré-projeto Sair | 9,60                     |

Se as informações do pré-projeto estiverem corretas, clique em "EFETIVAR PRÉ-PROJETO"

| EPAR                       | Programa Estadual de Alimentação Escolar<br>Agricultura Familiar<br>Chamada Pública: 001/2019 |                                                                 |                                                       |                                                               |                                     |  |
|----------------------------|-----------------------------------------------------------------------------------------------|-----------------------------------------------------------------|-------------------------------------------------------|---------------------------------------------------------------|-------------------------------------|--|
| 1 -<br>Coopera             | Cadastrar<br>tiva/Associação                                                                  | 2 - Selecionar<br>Escola                                        | 3 - Selecionar<br>Produtos                            | 4 - Selecionar<br>Ofertas                                     | 5 - Efetivar<br>Intenção            |  |
| CNPJ:<br>Razão So          | 55.387.586/<br>cial: COOPERTES                                                                | 0001-80<br>TE 1                                                 | ) foi gravado co                                      |                                                               |                                     |  |
| Efetiv                     | ação do Pré-pr                                                                                | ojeto                                                           |                                                       | in Successor.                                                 |                                     |  |
| O valo<br>propos<br>da pro | DA PROPOSTA (I<br>r máximo por coo<br>ita é de R\$ 374.6<br>posta.                            | <b>(\$):</b><br>perado que pode se<br><b>80,89</b> . Essa é uma | r contratado é <b>R\$ 20.(</b><br>mensagem somente ir | 6.744<br>000,00 . O valor registra<br>nformativa, e não imper | 5.256,10<br>ido na<br>le o registro |  |
|                            | Voltar                                                                                        | Rascunho do Pro                                                 | é-projeto Efetivar                                    | Pré-projeto Sair                                              |                                     |  |
| EDUCACIONAL                | DE DESENVOLVIMENTO<br>. DO PARANÁ / FUNDEP<br>F                                               | NR<br>Lecomendamos o us                                         | e Almentação                                          | Firefox                                                       | CELEPAR<br>PROBANTICA<br>do PARANÁ  |  |

Será gerado um "Resumo do Pré-projeto" com número de protocolo que deverá ser salvo.

|                        | Programa Estadual de Alimentação Escolar<br>Agricultura Familiar<br>Chamada Pública: 001/2018                                                                                                    |                               |
|------------------------|----------------------------------------------------------------------------------------------------|-------------------------------|
| 1 - Cac<br>Cooperativa | dastrar<br>(Associação 2 - Selecionar<br>Escola 2 - Selecionar<br>Produtos 4 - Selecionar<br>Produtos 1                                                                                                    | Efetivar<br>ntenção           |
| CNPJ:                  | 81.334.587/0001-77                                                                                                    |                               |
| Razão Social:          | COPER TESTE                                                                                                    |                               |
| (                      | Abrir "ResumoPropostaReport.pdf"                                                                                                    | _                             |
| Efetivaç<br>TOTAL D.   | Você selecionou abrir:<br>ResumoPropostaReport.pdf<br>tipo: Adobe Acrobat Document (9,7 KB)<br>de: http://www.merenda.homologacao.pr.gov.br<br>O que o Firefox deve fazer?<br>Adobe Reader (aplicativo padrão) |                               |
| INSTITUTO DE           | <ul> <li>Fazer isso automaticamente nos arquivos como este de agora em diante.</li> <li>A configuração pode ser alterada no painel Aplicativos nas opções do Firefox.</li> </ul>                               | ELEPAR<br>FORMÁTICA<br>PARANÁ |
|                        | OK Cancelar                                                                                                    |                               |

Para refazer o Pré-projeto de venda, antes do encerramento da chamada pública, clicar em "VOLTAR" e proceder às alterações.

Para visualizar o Pré-projeto e imprimi-lo, é necessário ter instalado em seu computador um leitor de arquivos PDF. Caso não esteja instalado, faça-o por meio do endereço <u>http://get.adobe.com/br/reader/</u>.

# O pré-projeto de venda não precisa ser preenchido de uma só vez, desde que as informações sejam salvas em "gravar" a cada acesso.

Caso queira alterar as escolas selecionadas, poderá limpar toda a seleção e, ainda assim, as informações inseridas sobre os produtos escolhidos para a oferta ficarão registradas na memória do sistema. Se houver erro na seleção dos produtos, desmarque individualmente.

## **REFAZER PRÉ-PROJETO DE VENDA**

|               | Programa Estadual de Alimentação Escolar<br>Agricultura Familiar                                                                                 | ð         | PAR/ |
|---------------|----------------------------------------------------------------------------------------------------|-----------|------|
|               |                                                                                                    |           |      |
| CNPJ:         | 55.387.586/0001-80                                                                                                    |           |      |
| Razão Social: | COOPERTESTE 1                                                                                                    |           |      |
|               |                                                                                                    |           |      |
| Chamada       | Pública                                                                                                    |           |      |
| Número        | Descrição                                                                                                    | Seleciona | r    |
| 001/2019      | Processo de seleção de cooperativas/associações para fornecimento de alimentos da<br>Agricultura Familiar para a rede de ensino estadual em 2019 | ۲         |      |
|               | Refazer Pré-projeto         Resumo do Pré-projeto         Rascunho do Pré-projeto                                                                |           |      |
| Projetos      | de Venda                                                                                                    |           |      |
| Chamada       | Pública Relatório                                                                                                    |           |      |
| Central 18    | Relatório                                                                                                    |           |      |
| 001/2018      | Relatório                                                                                                    |           |      |
|               |                                                                                                    |           |      |

Durante o prazo em que o sistema esteja aberto, em qualquer tempo há a possibilidade de alteração, clicando em "Refazer Pré-projeto".

Cada Pré-projeto refeito e efetivado gerará um novo número de protocolo.

O último Pré-projeto de venda efetivado no sistema é o que será valido.

A listagem de documentos necessários para habilitação está dividida em duas categorias, conforme segue:

- Documentação substituível pelo Certificado de Regularidade Cadastral – CRC pelo Sistema Eletrônico de Gestão de Materiais e Serviços (GMS): são documentos exigidos no cadastro no GMS, e se o cadastro estiver regular, emitirá o CRC, não sendo necessário apresentá-los em meio físico, listados no Quadro I do Anexo III.

- Documentação inserida no Sistema Eletrônico Merenda: mediante os "Termos de Aceite" e inserção de documentos técnicos digitalizados durante a elaboração do pré-projeto de venda.

## CADASTRO NO SISTEMA DE GERENCIAMENTO DE MATERIAIS E SERVIÇOS DO PARANÁ (GMS)

Para que seja possível a emissão do Certificado de Regularidade Cadastral pelo Sistema Eletrônico de Gestão de Materiais e Serviços (GMS), é necessário que o PROPONENTE efetue ou renove o cadastro junto ao Sistema GMS. Para efetuar o cadastro ou renovação, o PROPONENTE deverá acessar a página eletrônica "Compras Paraná", onde se encontra disponível o formulário eletrônico, assim como a consulta à documentação necessária, que também pode ser verificada no Anexo III do edital.

Este cadastro será obrigatório somente para assinatura do contrato (e não nesta fase de cadastro), de forma que é possível enviar toda documentação jurídica e fiscal em meio físico (papel), porém para maior agilidade, <u>recomenda-se que já seja feita no sistema</u>, por meio do endereço:

http://www.comprasparana.pr.gov.br/modules/conteudo/conteudo.php?co nteudo=22.

Caso seja necessário, acesse o endereço http://www.comprasparana.pr.gov.br/arquivos/File/PL\_e\_CD\_conteudo.pdf para acessar ao Manual do Sistema GMS ou solicite auxílio ao seu contador.

A comprovação do cadastro se dará por meio da emissão do documento Certidão de Regularidade Cadastral (CRC) do Sistema Eletrônico de Gestão de Materiais e Serviços (GMS), pela Secretaria de Estado de Administração e Planejamento (SEAP). Caso existam pendências no cadastro a Certidão não será emitida.